## คู่มือการใช้งานระบบสารสนเทศการบริหารวัสดุคงคลัง (Inventory Management System ; IMS)

<u>สำหรับ ผู้ที่ได้รับมอบหมายให้ดูแลคลังวัสดุย่อย</u>

ปรับปรุง มีนาคม 2563

ปรับปรุง กุมภาพันธ์ 2562 (∀.2)

## คู่มือการใช้งานระบบสารสนเทศการบริหารวัสดุคงคลัง (Inventory Management System ; IMS) <u>สำหรับ ผู้ที่ได้รับมอบหมายให้ดูแลคลังวัสดุย่อย</u>

ตามที่มหาวิทยาลัยพะเยาได้มี<u>ประกาศ เรื่องแนวปฏิบัติในการบริหารวัสดุคงคลัง พ.ศ.2561</u> เพื่อให้มีวิธีการปฏิบัติงานให้เป็นไปในทิศทางเดียวกันและเพื่อให้การบริหารจัดการวัสดุคงคลังเกิด ประสิทธิภาพสูงสุด โดยคลังวัสดุของส่วนงานและหน่วยงานนั้น จะมีคลังวัสดุ 2 ระดับที่เชื่อมโยงกัน คือ

1. คลังวัสดุกลาง คือคลังวัสดุที่ได้จากการจัดซื้อผ่านในโปรแกรม Microsoft Dynamics
AX 2009 เป็นจุดจ่ายวัสดุไปยังคลังวัสดุย่อย ควบคุมโดยเจ้าหน้าที่พัสดุของส่วนงานหรือผู้ที่
หัวหน้าส่วนงานมอบหมาย (โดยในที่นี้ขอเรียกผู้ที่รับผิดชอบคลังวัสดุกลางว่า AX)

 2. คลังวัสดุย่อย เป็นคลังวัสดุระดับรองลงมาจากคลังวัสดุกลาง ซึ่งเป็นคลังที่บุคลากรหรือ จุดจ่ายวัสดุย่อยเบิกเพื่อใช้ในการปฏิบัติงาน ควบคุมโดยผู้ที่หัวหน้าส่วนงานมอบหมาย ซึ่งคลังวัสดุ ย่อยอาจมีมากกว่า 1 คลังก็ได้ (โดยในที่นี้ขอเรียกผู้ที่รับผิดชอบคลังวัสดุย่อยว่า IMS)

้ผู้ปฏิบัติงาน คือ ผู้เบิกวัสดุจากคลังวัสดุย่อย (โดยในที่นี้ขอเรียกว่า USER)

ในกรณีของวัสดุสารเคมีส่วนงาน/หน่วยงานจะจัดให้มีจุดจ่ายวัสดุย่อยรองจากคลังวัสดุ ย่อยด้วยก็ได้

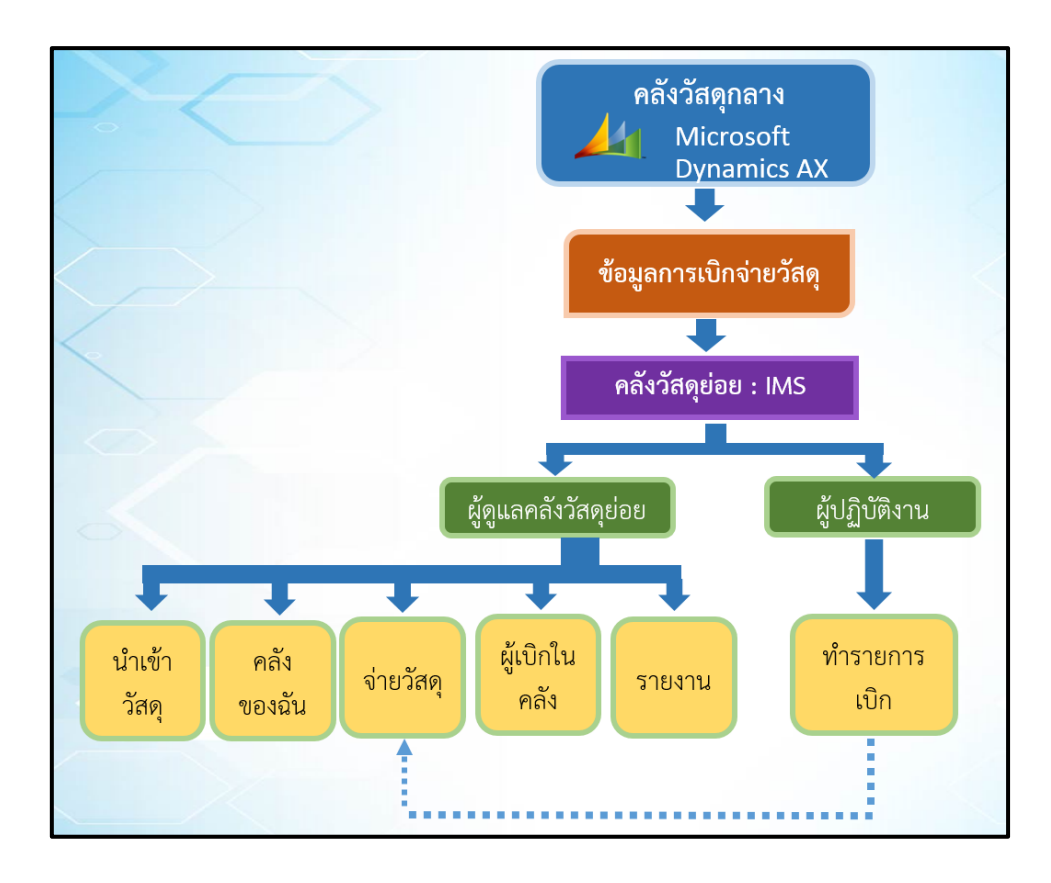

กองคลังจึงได้ดำเนินการพัฒนาระบบสารสนเทศการบริหารวัสดุคงคลัง เพื่อใช้ในการ เบิกจ่ายสินค้าคงคลังในส่วนของคลังวัสดุย่อย ซึ่งในการทำงานของระบบจะต้องมีการดำเนินการ <u>กำหนดผู้รับผิดชอบในการจ่ายวัสดุจากคลังวัสดุย่อย (IMS)</u> ซึ่งหมายถึงผู้ที่มีสิทธิ์เบิกวัสดุจากคลัง <u>วัสดุกลาง (Microsoft Dynamics AX 2009 )</u> เก็บรักษาวัสดุ ควบคุมการจ่ายวัสดุและจัดส่ง รายงานประจำเดือนไปยังเจ้าหน้าที่พัสดุของส่วนงานหรือผู้ที่หัวหน้าส่วนงานมอบหมายให้ รับผิดชอบคลังวัสดุกลาง (อ้างถึง ประกาศ เรื่องแนวปฏิบัติในการบริหารวัสดุคงคลัง พ.ศ.2561 และบันทึกข้อความ ที่ ศธ0590.05/ว3173 ลงวันที่ 17 ตุลาคม 2561 เรื่อง การใช้งานระบบ สารสนเทศการบริหารวัสดุคงคลัง (Inventory Management System ; IMS)) ซึ่งในแต่ละส่วน งานหรือหน่วยงานอาจมีมากกว่า 1 คลังวัสดุย่อยก็ได้

ในระบบ IMS นั้นจะมีรูปแบบของการปฏิบัติงาน ดังนี้

- <u>นำเข้าวัสดุ</u>
- <u>คลังของฉัน</u>
- <u>จ่ายวัสดุ</u>
- ผู้เบิกในคลัง
- <u>การกำหนดชื่อคลัง</u>
- <u>รายงาน</u>

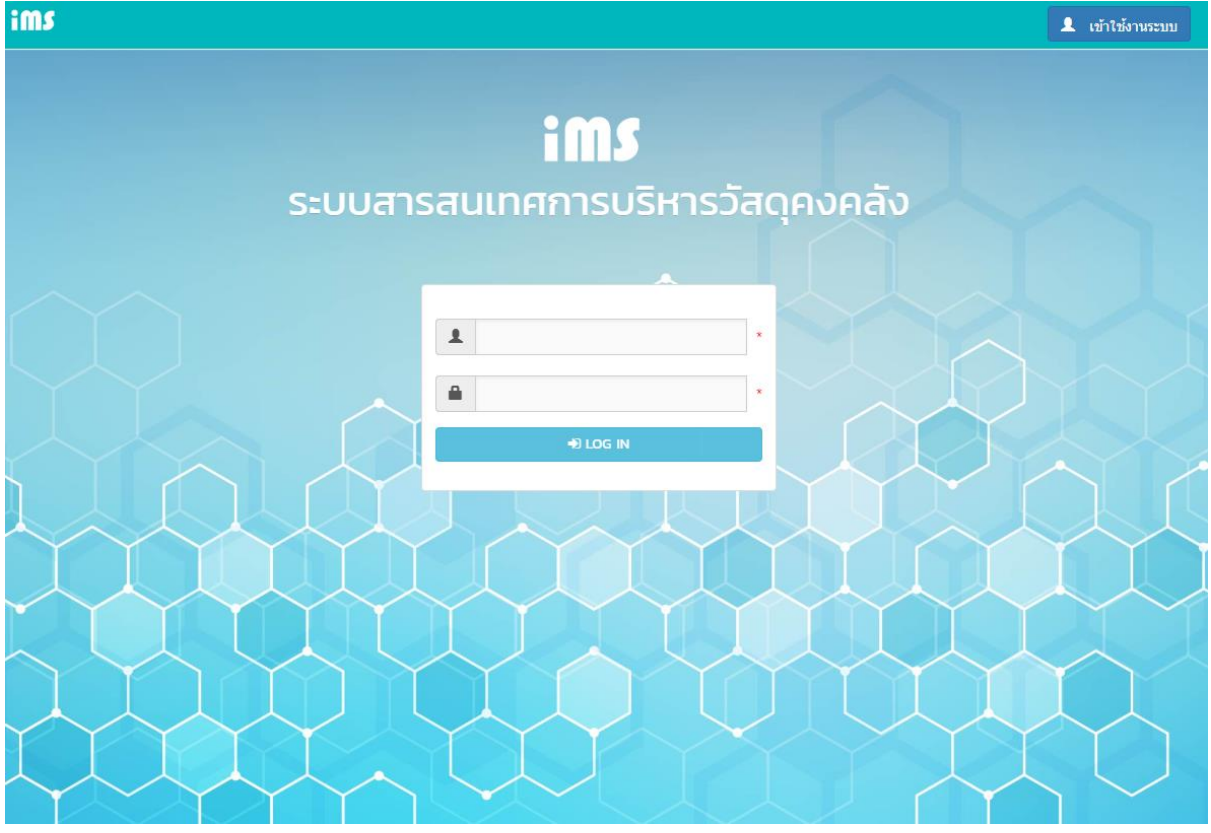

จากการส่วนงาน/หน่วยงานที่ได้กำหนดให้มีบุคลากรที่ดูแลคลังวัสดุย่อยแล้วนั้น ซึ่งมี ขั้นตอนการเบิกจ่ายดังนี้

> 1.1 ผู้ดูแล AX สร้างรายการใบเบิกในโปรแกรม AX2009 โดยเลือกรายการวัสดุที่ ต้องการ หรือ รายการวัสดุทั้งหมด (ขึ้นอยู่กับดุลยพินิจของหัวหน้าส่วนงาน/หน่วยงาน)

|           |                 |                                   | มหาวิทยาลัยพะเยา        |                           |                 | ตัวอย่าง      |
|-----------|-----------------|-----------------------------------|-------------------------|---------------------------|-----------------|---------------|
|           |                 |                                   | ใบเบิกพัสดุ             |                           |                 |               |
|           |                 |                                   |                         |                           | เลขที           | f B202471     |
| รหัสแผนง  | งาน 102010!     | 100                               | แผนงาน งานสนับสนุ       | <b>ุ่นการจัดการศึกษ</b> า | n               |               |
| รหัสหน่วย | ยงาน 1010060    | 00                                | หน่วยงาน กองคลัง        |                           |                 |               |
| รหัสกองเ  | ทุน 20200       |                                   | กองทุน กองทุนเพื่อ      | <u>่</u> เการศึกษา        |                 |               |
| คำอธิบาย  | ป เบิกวัสดุสำนั | กงาน จำนวน 2 รายการ งานพัสดุ      |                         | -                         | วันที่ 18 กันยา | iยน พ.ศ. 2560 |
| ลำดับที่  | รหัสวัสดุ       | รายการสิ่ง                        | เของ                    | จำนวน                     | หน่วยนับ        | หมายเหดุ      |
| 1         | IM010654        | ปากกาเน้นข้อความ หัวตัด ยี่ห้อ ST | TAEDTLER สีชมพู         | -1.00                     | ด้าม            |               |
| 2         | IM011459        | กระดาษคาร์บอน ขนาด 210x330r       | ทm. ยี่ห้อม้า สีน้ำเงิน | -1.00                     | แพ็ค            |               |
|           |                 |                                   |                         |                           |                 |               |
| (         |                 | )                                 | (. ·                    | )                         | (               | )             |
|           | ผู้จ่าย         | ของ                               | ผู้ขอเบิก/ผู้รับของ     |                           |                 | ผู้อนุมัติ    |
|           | /               |                                   |                         |                           | /.              | /             |

1.2 ผู้ที่สามารถเบิกวัสดุจากโปรแกรม AX 2009 คือผู้ที่เป็นผู้ที่ได้รับมอบหมายให้ดูแล คลังวัสดุย่อย IMS <u>เท่านั้น!</u>

1.3 การลงลายมือชื่อในใบเบิกวัสดุจากโปรแกรม AX2009 มี 2 กรณี ดังนี้

|                                                           | <u>ตัวอย่าง</u> การลงลายร<br><u>กรณีที่ /</u>       | มือชื่อในใบเบิกวัสดุ จากโปรแก<br>A และ B ไม่ได้เป็นบุคคเดียวก้                                                                                                    | รม AX2009<br><u>กับ</u> | A หมายถึง เจ้าหน้าที่พัสดุของส่วนงาน/หน่วยงาน<br>B หมายถึง ผู้ดูแลคลังวัสดุย่อย IMS |
|-----------------------------------------------------------|-----------------------------------------------------|----------------------------------------------------------------------------------------------------|-------------------------|-------------------------------------------------------------------------------------|
| А                                                         |                                                     | В                                                                                                    |                         | คณบดี/ผอ./หัวหน้าหน่วย/ผู้ได้รับมอบหมาย                                             |
| (                                                         | )                                                   | (                                                                                                    | )                       | ()                                                                                  |
| ผู้จ่ายขอ                                                 | อง                                                  | ผู้ขอเบิก/ผู้รับของ                                                                                                    |                         | ผู้อนุมัติ                                                                          |
| /                                                         | /                                                   | //////                                                                                                    |                         |                                                                                     |
|                                                           | <u>ตัวอย่าง</u> การดงดายมี<br><u>กรณีที่</u>        | ใอชื่อในใบเบิกวัสดุจากโปรแกร<br>A และ B เป็นบุคคลเดียวกับ                                                                                                    | ม <mark>AX2009</mark>   | A หมายถึง เจ้าหน้าที่พัสดุของส่วนงาน/หน่วยงาน<br>B หมายถึง ผู้ดูแลคลังวัสดุย่อย IMS |
| รองคณบดีที่กำกับดูแล/หั<br><u>/หัวหน้าหน่วย/ผู้ที่ได้</u> | <u>งหน้าสำนัก/หัวหน้างาน</u><br><u>ว้รับมอบหมาย</u> | A&B                                                                                                    |                         | คณบดี/ผอ./หัวหน้าหน่วย/ที่ได้รับมอบหมาย                                             |
| (                                                         | )                                                   | (                                                                                                    | )                       | ()                                                                                  |
| ผู้จ่ายขอ                                                 | 10                                                  | อยาง การลงลายมอชอเนเบเบกวลดุ จากเปรแกรม AX2009   A หมายถึง ผู้ดูแลคลังวัสดุย่อย IMS     กรณีที่ A และ B ไม่ได้เป็นบุคคเดียวกับ   B หมายถึง ผู้ดูแลคลังวัสดุย่อย IMS     B   คณบดี/ผอ./หัวหน้าหน่วย/ผู้ได้รับมอบหมาย     )   (   )     ผู้ขอเบิก/ผู้รับของ   ผู้อนุมัติ     เย่าง การลงลายมือชื่อในใบเบิกวัสดุจากโปรแกรม AX2009   A หมายถึง เจ้าหน้าที่พัสดุของส่วนงาน/หน่วยงาน     เอ่าง การลงลายมือชื่อในใบเบิกวัสดุจากโปรแกรม AX2009   A หมายถึง เจ้าหน้าที่พัสดุของส่วนงาน/หน่วยงาน     เอ่าง การลงลายมือชื่อในใบเบิกวัสดุจากโปรแกรม AX2009   A หมายถึง เจ้าหน้าที่พัสดุของส่วนงาน/หน่วยงาน     เอ่าง การลงสายมือชื่อในใบเบิกวัสดุจากโปรแกรม AX2009   A หมายถึง เจ้าหน้าที่พัสดุของส่วนงาน/หน่วยงาน     เป็านัก/หัวหน้างาน   B หมายถึง ผู้ดูแลคลังวัสดุย่อย IMS     ไม่กั/หัวหน้างาน   B หมายถึง ผู้ดูแลคลังวัสดุย่อย IMS     ไปนัก/หัวหน้างาน   คณบดี/ผอ./หัวหน้าหน่วย/ที่ได้รับมอบหมาย     )   (   )   ( |                         |                                                                                     |
| //                                                        | /                                                   | ////                                                                                                    |                         |                                                                                     |

<u>ข้อควรระวัง</u> : ผู้ดูแลคลัง AX ควรตรวจสอบรายการวัสดุและชื่อผู้ขอเบิกทุกครั้งก่อนทำการลง รายการบัญชี เนื่องจากจะไม่สามารถแก้ไขได้

 2. จากนั้นให้ IMS มายังหน้าระบบ ๆ IMS เมนู ปาเข้าวัสดุ จะพบรายการที่ได้ทำ การเบิกจ่ายมาแล้ว โดยจะมีวันที่เบิกจ่ายและเลขที่ใบขอเบิกเป็นข้อมูลอ้างอิงของการเบิกที่ได้เบิก จากโปรแกรม ๆ AX 2009 โดยสามารถตรวจสอบรายละเอียดของรายการวัสดุที่ทำการเบิกมาได้ ที่ ...

<u>ข้อควรปฏิบัติ</u> : เมื่อทำการเบิกวัสดุจากคลัง AX แล้วเสร็จ ให้ผู้ดูแลคลัง IMS ดำเนินการ ตรวจสอบรายการวัสดุและ*ยืนยันการนำเข้ารายการวัสดุเข้าคลัง IMS ภายในวันเดียวกับวันที่เบิก* <u>วัสดุออกจากคลัง AX</u>

| ims 🖃        | มำเข้าวัสดุ  | 💝 คลังของ    | մս (  | 🕨 เบิกจ่ายวัสดุ 🎽 ผู้เบิกในคลัง 🖭 ราเ      | ยงาน                                | Logout     |
|--------------|--------------|--------------|-------|--------------------------------------------|-------------------------------------|------------|
| น่ำเข้าวัสดุ |              |              |       |                                            |                                     |            |
|              |              |              |       |                                            |                                     |            |
| Enter te     | xt to searcl | h            |       |                                            |                                     |            |
| วันที่ 🕹     | ใบสำคัญ      | เลขที่ใบเบิก | สถานะ | คำอธิบาย                                   | ผู้จ่ายของ                          | รายละเอียด |
| 15/8/2561    | 61106IM      | B241720      |       | เบิกวัสดุสำนักงาน จำนวน 1 รายการงานพัฒนาร  | ะบบ นางสาวปียะธิดา ปิ่นประภาวัฒนา   |            |
| 19/7/2561    | 61106IM      | B238611      |       | เบิกวัสดุคอมพิวเตอร์ จำนวน 1 รายการ        | นางสาวปียะธิดา ปิ่นประภาวัฒน        |            |
| 8/12/2560    | 61106IM      | B214603      |       | เบิกวัสดุสำนักงาน จำนวน 1 รายการ งานพัฒนา  | ระบบ นางสาวปียะธิดา ปิ่นประภาวัฒน   | • •••      |
| 18/9/2560    | 60106IM      | B2O2511      |       | เบิกวัสดุสำนักงาน จำนวน 26 รายการ งานพัฒน  | มาระบบ นางสาวปิยะธิดา ปั่นประภาวัฒน | •••        |
| 18/9/2560    | 60106IM      | B2O2471      | 0     | เบิกวัสดุสำนักงาน จำนวน 2 รายการ งานพัสดุ  | นางสาวปียะธิดา ปั่นประภาวัฒน        |            |
| 1/9/2560     | 60106IM      | B199084      | 0     | เบิกวัสดุสำนักงาน จำนวน 1รายการ งานพัฒนาร  | ะบบ นางสาวปียะธิดา ปั่นประภาวัฒน    |            |
| 31/8/2560    | 60106IM      | B198438      | 0     | .บิกวัสดุสำนักงาน จำนวน 1 รายการ งานพัฒนา  | ระบบ นางสาวปิยะธิดา ปั่นประภาวัฒน   | •••        |
| 29/5/2560    | 60106IM      | B184164      | 0     | เบิกวัสดุสำนักงาน งานพัฒนาระบบ จำนวน 1 ราย | ยการ นางสาวปียะธิดา ปื่นประภาวัฒนา  | •••        |

💟 🛛 หมายถึง รายการวัสดุเข้าคลัง IMS เรียบร้อยแล้ว

หมายถึง รอยืนยันการนำเข้ารายการวัสดุ

4. เมื่อตรวจสอบรายการวัสดุครบถ้วนแล้ว ให้เลือกที่

🕣 บันทึกเข้าคลัง

| รายละเอี | ยดใบเบิก B2( | 02471                                             |        |            | ×            |
|----------|--------------|---------------------------------------------------|--------|------------|--------------|
| ลำดับ    | รหัสสินค้า   | ชื่อวัสดุ                                         | ปริมาณ | ни́се      | หมายเหตุ     |
| 1        | IM010654     | ปากกาเน้นข้อความ หัวตัด ยี่ห้อ STAEDTLER สีชมพู   | 1.00   | ດ້າມ       |              |
| 2        | IM011459     | กระดาษคาร์บอน ขนาด 210x330mm. ยี่ห้อม้า สีน้ำเงิน | 1.00   | แพ็ค       |              |
|          |              |                                                   |        | +ว บันทึกเ | เข้าคลัง ปิด |

## 😻 คลังของฉัน

คลังของฉันจะแสดงรายการวัสดุที่ทาง *IMS* ได้ทำการนำเข้าวัสดุซึ่งจะแสดงรายการ ตามลำดับของการนำเข้าวัสดุของแต่ละใบเบิกที่ได้เบิกจากโปรแกรม AX2009 คลังของฉันจะมี การแสดงข้อมูลเป็น 4 ส่วนด้วยกัน ดังนี้

<u>1. วัสดุคงคลัง</u> จะแสดงรายการวัสดุทั้งหมดที่อยู่ในคลัง รวมถึงวัสดุที่เบิกจ่ายหมดไปแล้วก็ ยังคงจะแสดงรายการให้เห็น เพื่อให้ทราบว่าเคยมีรายการวัสดุนั้นในคลัง

การค้นหารายการวัสดุระบบสามรถค้นหาได้ทั้ง รหัสวัสดุ ,ชื่อวัสดุ ,จำนวน และหน่วย

| iM | 5      | 🔊 นำเข้าวัสดุ | 😂 คลังของฉัน 🕞 จ่ายวัสดุ 🕍 ผู้เบิกในคลัง 📧 รายงาน        |       | Logout |
|----|--------|---------------|----------------------------------------------------------|-------|--------|
| Рđ | ้งของส | ລັບ           |                                                          |       |        |
|    | Er     | วัสดุคงคลัง   | • วัสดุรับเข้า • วัสดุจ่ายไป                             |       |        |
|    | ที่    | รหัสวัสดุ     | ชื่อวัสดุ                                                | จำนวน | ни́зв  |
| 1  | I      | IM010330      | กระดาษถ่ายเอกสาร A4/70g 500 แผ่น ยี่ห้อ ALCOTT สีเหลือง  | 9.00  | รีม    |
| :  | 2      | IM120634      | เม้าส์ ขนาด 14.5x 8 x 21ชม. ยี่ห้อ oker รุ่น L7-300 สีดำ | 0.00  | อัน    |
| 3  | 3      | IM010146      | ลิ้นแฟ้มพลาสติก                                          | 2.00  | กล่อง  |
|    | 4      | IM010128      | ใบมีดคัตเตอร์ ใหญ่                                       | 1.00  | แพ็ค   |
| 5  | 5      | IM011908      | ปากกามาร์คเกอร์ ยี่ห้อ sakura สีแดง                      | 6.00  | ດ້ານ   |

<u>2. วัสดุรับเข้า</u> จะแสดงรายการวัสดุที่ได้ทำการยืนยันจากการนำเข้าวัสดุ โดยเรียงลำดับ จากวันที่ที่รับเข้าวัสดุ (ก่อนไปหลัง)

| iM | 🖁 🚽 นำเข้าวัสดุ   | 😻 คลังของ  | งฉัน 🕞 จ่ายวัง | สดุ 曫 ผู้เบิกในคลัง 💷 รายงาน        |       | Logout |
|----|-------------------|------------|----------------|-------------------------------------|-------|--------|
| Рâ | ังของฉัน          |            |                |                                     |       |        |
|    | 韖 วัสดุคงคลัง     | 🕑 วัสดุรับ | มเข้า 🕤 วัสดุ  | จ่ายไป ระวัติการเบิกวัสดุ           |       |        |
|    | Enter text to sea | arch       |                |                                     |       | ×      |
| ŕ  | ี่ วันที่บันทึก   | เข้าคลัง   | รหัสวัสดุ      | ชื่อวัสดุ                           | จำนวน | ни́се  |
| 1  | 21/9/2561         |            | IM010146       | ลั้นแฟ้มพลาสติก                     | 2.00  | กล่อง  |
| 2  | 21/9/2561         |            | IM010128       | ใบมีดคัตเตอร์ ใหญ่                  | 1.00  | แพ็ค   |
| 3  | 21/9/2561         |            | IM011908       | ปากกามาร์คเกอร์ ยี่ห้อ sakura สีแดง | 6.00  | ດ້ານ   |

<u>3. วัสดุจ่ายไป</u> จะแสดงข้อมูลการจ่ายวัสดุที่ได้จ่ายออกไปจากคลังแล้ว โดยเรียงลำดับจาก วันที่ที่จ่ายวัสดุ (ก่อนไปหลัง)

|     | 😺 วัสดุคง  | คลัง 🤇    | วัสดุรับเข้า 🕤 วัสดุจ่ายไป                               |       |       |                 |
|-----|------------|-----------|----------------------------------------------------------|-------|-------|-----------------|
|     | Enter text | to search |                                                          |       |       | ×               |
| ที่ | วันที่จ่าย | รหัสวัสดุ | ชื่อวัสดุ                                                | จำนวน | нисе  | ผู้เบิกวัสดุ    |
| 1   | 15/11/2561 | IM010870  | กระดาษถ่ายเอกสาร A4/70g 500 แผ่น ยี่ห้อ ALCOTT สี<br>แดง | 4     | รีม   | นายพิชัย ไชยกุล |
| 2   | 14/11/2561 | IM010566  | กระดาษกาวสองหน้า หนา 1 นิ้ว                              | 1     | ม้วน  | นายพิชัย ไชยกุล |
| 3   | 14/11/2561 | IM010069  | น้ำยาลบคำผิดแบบป้าย                                      | 1     | อัน   | นายพิชัย ไชยกุล |
| 4   | 14/11/2561 | IM010870  | กระดาษถ่ายเอกสาร A4/70g 500 แผ่น ยี่ห้อ ALCOTT สี<br>แดง | 10    | รีม   | นายพิชัย ไชยกุล |
| 5   | 8/11/2561  | IM010079  | ลวดเย็บกระดาษ เบอร์ 10                                   | 1     | กล่อง | นายพิชัย ไชยกุล |

<u>4. ประวัติการเบิก</u>จะแสดงประวัติของรายการที่ทำการเบิกจ่ายไปแล้ว (แสดงเฉพาะคลัง ตนเองเท่านั้น) โดยสามารถพิมพ์ใบเบิกวัสดุได้อีกครั้งที่เมนูนี้ []] (จะมาสามารถพิมพ์ได้เฉพาะ ใบเบิกวัสดุที่ได้รับอนุมัติแล้วเท่านั้น)

| คลังข | ของฉัน       |                           |                     |         |                     |         |   |
|-------|--------------|---------------------------|---------------------|---------|---------------------|---------|---|
| 1     | 😺 วัสดุคงค   | <sub>ลັง</sub> 🕑 วัสดุรับ | ມເข້າ 🛈 ວັສດຸຈ່າຍ   | ยไป 23  | ประวัติการเบิกวัสดุ |         |   |
|       | Enter text   | to search                 |                     |         |                     |         | × |
|       | Drag a colum | nn header here to         | group by that colum | าท      |                     |         |   |
| ที    | วันที่เบิก   | ผู้เบิก                   | หมายเหตุ            | Barcode | เลขทีเอกสาร         | สถานะ   |   |
| 1     | 15/11/2561   | นายพิชัย ไชยกุล           | ทดสอบการเบิก 12     | IMS327  | 10200009            | อนุมัติ |   |
| 2     | 14/11/2561   | นายพิชัย ไชยกุล           | ทดสอบการเบิก 11     | IMS326  | 10200008            | อนุมัติ |   |
| 3     | 8/11/2561    | นายพิชัย ไชยกุล           | ทดสอบการเบิก 7      | IMS322  | 10200005            | อนุมัติ |   |

🕩 จ่ายวัสดุ

เมื่อ USER ทำการรายการเบิกวัสดุจะจัดพิมพ์ใบเบิกวัสดุหรือนำรหัสบาร์โค้ดเพื่อมาขอเบิก วัสดุกับ *IMS* เข้าไปยังเมนูจ่ายวัสดุ โดยให้ยิงบาร์โค้ดหรือระบุรหัสบาร์โค้ดที่แสดงในใบเบิกวัสดุ เมื่อกด ค้นหาระบบจะแสดงรายการที่ USER ทำรายการขอเบิกวัสดุเข้ามา เลือก **เย** เพื่อตรวจสอบความ ถูกต้องครบถ้วนของรายการวัสดุที่ขอเบิก

| ims    | 🎝 นำเข้าวัสดุ | 😻 คลังของฉัน | 🕩 จ่ายวัสดุ | 🐸 ผู้เบิกในคลัง | 💷 รายงาน |         | Logout |
|--------|---------------|--------------|-------------|-----------------|----------|---------|--------|
| จ่ายว่ | iaq           |              |             |                 |          |         |        |
| Ĺ      | III Barcode   | ims9         |             | ค้นหา           |          |         |        |
| ที     | วันที่เบิก    | ผู้เบิก      |             | н               | มายเหตุ  | สถานะ   |        |
| 1      | 22/9/2561     | นางอร        | อุมา ขันตี  |                 |          | อนุมัติ | :=     |

รายการวัสดุถูกต้องให้เลือกยืนยันรายการเบิกสินค้า < 🖉 มีนับรายการเบิกสินค้า

กรณีที่ USER ไม่ได้จัดพิมพ์ใบเบิกวัสดุมาแต่นำรหัสบาร์โค้ดมาแจ้งเพื่อขอเบิกวัสดุแทน ให้ *IMS* เป็นผู้จัดพิมพ์ใบขอเบิกแทน

แต่หากจะมีการแก้ไขหรือลบรายการ *IMS* สามารถดำเนินการได้เลย และต้องจัดพิมพ์ใบ เบิกขึ้นมาใหม่โดยเลือกที่เมนู

|   | รายการเบิกวัสดุ                                                                        |       | ×        |
|---|----------------------------------------------------------------------------------------|-------|----------|
| - |                                                                                        |       |          |
| n | รายการ                                                                                 | จำนวน | #        |
| 1 | IM010330 : กระดาษถ่ายเอกสาร A4/70g 500 แผ่น ยี่ห้อ ALCOTT สีเหลือง (คงเหลือ 14.00 รีม) | 5     | แก้ไข ลบ |
| 2 | IM011907 : แฟ้มพับ A4 สีเหลือง (1แพค/50เล่ม) (คงเหลือ 1.00 แพ็ค)                       | 1     | แก้ไข ลบ |
| 2 | 🕻 ยืนยันรายการเบิกสินค้า 📇 พิมพ์ใบเบิก ា 💼 ยกเลิกรายการ                                |       |          |
|   |                                                                                        |       | Ūο       |

\*\*\* วันที่จ่ายวัสดุต้องเป็นวันเดียวกับวันที่อนุมัติการเบิกจ่ายในระบบ ๆ IMS

| (   |           |                  | ใบเบิกวัสดุ                                       |                |                           | พิมพ์เมื่อ 27/2/2 | 2562 หน้า 1 |
|-----|-----------|------------------|---------------------------------------------------|----------------|---------------------------|-------------------|-------------|
| F   | กอ        |                  | ้ง                                                |                | <mark>เลขที่เอกสาร</mark> | 10400124/2562     |             |
|     | กอาสอเม   | HOWIN            |                                                   | BIO NobO I     | วันที่ทำรายการ            | 14/2/2562         |             |
|     |           |                  |                                                   |                |                           |                   |             |
| ที่ | รหัสวัสดุ |                  | รายการ                                            |                |                           | เบิกจำนวน         | หน่วย       |
| 1   | IM010562  | คลิปดำ เบอร์ 11/ | 2 19mm ตราม้า                                     |                |                           | -2.00             | กล่อง       |
| 2   | IM010734  | ลวดเสียบกระดาษ   | ษ เบอร์ 1 ยี่ห้อ ม้า                              |                |                           | -5.00             | กล่อง       |
| 3   | IM010793  | กาวน้ำ ขนาด 50   | ml ยี่ห้อ UHU                                     |                |                           | -1.00             | แท่ง        |
| 4   | AS010044  | กระดาษ A4 80g    | ; 500 แผ่น                                        |                |                           | -10.00            | รีม         |
| 5   | IM010258  | ลวดเย็บกระดาษ    | 1/5" ขนาด 5 มิล ยี่ห้อ MAX                        |                |                           | -2.00             | กล่อง       |
|     |           |                  |                                                   |                |                           |                   |             |
|     |           |                  |                                                   | 50             | งคณปดีที่ก                | ำำกับดูแล/<br>~   | ์หัวหน้า    |
|     |           |                  |                                                   |                | สำนัก/เ                   | ้งหน้าหนา         | າຍ          |
|     | ធូបើក     |                  | ผู้จ่าย<br>วันที่จ่ายวัสดุ                        | ผู้ตรวจสอบ /หั | วหน้างาน/                 | ผู้ที่ได้รับมอ    | งบหมาย      |
|     | IMS3235   | <b>II</b>        | มายเหตุ เพื่อใช้ในการปฏิบัติง<br>ใช้ในการปฏิบัติง | โงาน<br>เาน    |                           |                   |             |

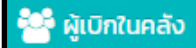

จะแสดงข้อมูลของผู้ปฏิบัติงาน USER ภายในส่วนงาน/หน่วยงาน ซึ่งเบื้องต้นระบบจะดึง ข้อมูลบุคลากรในส่วนงาน/หน่วยงานของท่านมาแสดง หากต้องการเพิ่ม/แก้ไข เช่น การแก้ไขชื่อ-สกุล คำนำหน้านาม E-mail หมายเลขโทรศัพท์ *IMS* สามารถทำดำเนินการได้เลย โดยสามารถ ค้นหารายชื่อได้ดังภาพ <u>แต่</u>หากต้องการลบ USER หรือ USER มีการโอนย้ายไปส่วนงานอื่น ให้แจ้ง มายังงานธุรการและพัฒนาระบบงาน กองคลัง โทร. 1053

<u>ข้อสังเกต</u> จากที่ได้พบปัญหาการแสดงรายการในใบเบิกวัสดุซ้ำกัน สาเหตุหลักเกิดมาจากมี รายชื่อผู้เบิกในระบบซ้ำกัน หากเกิดกรณีนี้ขึ้นมาให้ *IMS* ยกเลิกรายการใบเบิกวัสดุนั้นแล้ว ตรวจสอบรายชื่อผู้เบิกในคลังอีกครั้งและให้ลบรายชื่อที่ซ้ำเพื่อให้เหลือเพียงรายชื่อเดียว และให้ผู้ เบิกทำใบเบิกขึ้นมาใหม่อีกครั้ง

| im <i>s</i>  |                        |                        |                                         |                                        |          |
|--------------|------------------------|------------------------|-----------------------------------------|----------------------------------------|----------|
| หน้าหลัก     | 🖹 เลือกผู้จ่ายวัสดุ    | 🌒 นำเข้าวัสดุ 🛛 💝      | คลังของฉัน 🕞 จ่า                        | ยวัสดุ 😤 ผู้เบิกในคล้                  | <b>o</b> |
| ตั้งค่า 🗸    | รายงาน 👻               |                        |                                         |                                        |          |
|              |                        |                        |                                         |                                        | Logou    |
| ผู้เบิกในคล้ | o                      |                        |                                         |                                        |          |
| Enter        | text to search         |                        |                                         |                                        |          |
| เพิ่ม        | ชื่อ                   | ตำแหน่ง                | อีเมล์                                  | เบอร์โทร                               | หน่วยงาน |
| แก้ไข        | นางสาวกรวรรณ ศรีมูล    | นักวิชาการเงินและบัญชี | XXXXXXXXXXXXXX                          | XXXXXXX XXXXXXXXX                      | กองคลัง  |
| แก้ไข        | นางสาวปริศนา มวลเมี่ยง | นักวิชาการเงินและบัญชี | <u>xxxxxxxxxxxxxx</u>                   | xxxxx XXXXXXXXXXXXXXXXXXXXXXXXXXXXXXXX | กองคลัง  |
| แก้ไข        | นายพิชัย ไชยกุล        | นักวิชาการคอมพิวเตอร์  | XXXXXXXXXXXXXXXXXXXXXXXXXXXXXXXXXXXXXXX | XXXXX XXXXXXX                          | ຄວາດວ້າ  |

\*\*\*หากพบปัญหาในการเพิ่มชื่อ สามารถติดต่อ กองคลัง งานธุรการและพัฒนาระบบ โทร.054-466 666 ต่อ 1053

| ผู้เบิกวัล    | สดุในหน่วยง                    | าน           |    |     |
|---------------|--------------------------------|--------------|----|-----|
| Enter text t  | to search                      |              |    |     |
| ເພັ່ນ         | Edit Form                      |              | ×  |     |
| แก้ไข         | ชื่อ:                          |              | tr | ma  |
| แก้ไข         | <mark>เ</mark> ลขบัตรประชาชน:* |              |    |     |
| แก้ไข         | ต่ำแหน่ง:                      |              | a  | il. |
| Page 5 of 5 ( | อีเมล์:                        |              |    |     |
|               | เบอร์โทร:                      |              |    |     |
|               |                                | บันทึก ยกเลิ | ก  |     |

ตั้งค่า 🧃

**กำหนดชื่อคลังวัสดุย่อย** การกำหนดชื่อคลังวัสดุย่อย <u>เหมาะสำหรับส่วนงาน/หน่วยงานที่</u>

มีการแบ่งคลังวัสดุย่อยที่ชัดเจน หรือแบ่งคลังวัสดุย่อยตามปะเภทของวัสดุ และที่มีมากกว่า 1 คลัง วัสดุย่อย (จะตั้งค่าหรือไม่ก็ได้)

| i <b>MS</b> 🔿 ນຳເข້າວັສດຸ | 💝 คลังของฉัน        | 🕞 จ่ายวัสดุ     | 😤 ผู้เบิกในคลัง | ตั้งค่า 👻 | รายงาน 👻      | Logout |
|---------------------------|---------------------|-----------------|-----------------|-----------|---------------|--------|
|                           |                     |                 |                 | กำหนดชื่อ | คลังวัสดุย่อย | J      |
|                           |                     | : m             | C P             |           | 1             |        |
|                           |                     |                 | 2 6             |           |               |        |
| SEUU                      | สารสนุน             | กศุการ          | USKIS           | ୦୕ୣ୶ୠ     | งคลง          |        |
|                           |                     |                 | JUI,            |           |               |        |
|                           |                     |                 |                 |           |               |        |
| ims                       |                     |                 |                 |           |               |        |
| หน้าหลัก 🕒 เลือ           | งกผู้จ่ายวัสดุ 🌒 น่ | ่าเข้าวัสดุ 🔅 เ | คลังของฉัน 🕞 จ่ | ายวัสดุ 🎽 | ผู้เบิกในคลัง |        |
| ตั้งค่า 👻 รายงาน          | •                   |                 |                 |           |               |        |
| กำหนดชื่อคลังวัสดุย่      | iou                 |                 |                 |           |               | Logout |
| ตั้งค่า ≫ กำหนดชื่อคลังวั | สดุย่อย             |                 |                 |           |               |        |
| ตั้งชื่อคลังวัสด          | าย่อย               |                 |                 |           |               |        |
| #                         | ชื่อ                | สถ              | านที่           |           |               |        |
| ชื่อ:                     |                     |                 |                 |           |               |        |
|                           |                     |                 |                 |           |               |        |
| สถานที่:                  |                     |                 |                 |           |               |        |
|                           |                     |                 |                 |           | มันซื้อ ยอเรี |        |
|                           |                     |                 |                 |           | งนาก ชาโด     |        |

ชื่อในที่นี้ควรระบุชื่อตามประเภทของวัสดุ /หน่วยงานย่อย/ ห้องปฏิบัติการ สถานที่ – สถานที่เก็บรายการวัสดุของคลังวัสดุย่อยนั้น ๆ (ระบุหรือไม่ระบุก็ได้)

| ์<br><b>เ</b> ้งชื่อคลังวั | สดุย่อยะ    |         |  |
|----------------------------|-------------|---------|--|
| 🕂 กำหนดชื่อคล่             | ังวัสดุย่อย |         |  |
| #                          | ชื่อ        | สถานที่ |  |
| ชื่อ:                      |             |         |  |
| ห้องปฏิบัติกา              | าร - เคมี   |         |  |
| สถานที่:                   |             |         |  |
|                            |             |         |  |
|                            |             |         |  |

|          | ¥ 19.49                                           |           |  |
|----------|---------------------------------------------------|-----------|--|
|          | ห์องปฏิบัติการ - เคมี<br>5 <b>222</b> - และสวองXX |           |  |
| <b>V</b> | วัสดุในคลัง 93 Q                                  |           |  |
| 13       |                                                   |           |  |
|          |                                                   | เบิกวัสดุ |  |

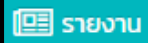

รายงานการเบิก

รายการแสดงการรับ-จ่าย วัสดุ

รายงานสรุปการรับเข้า-เบิกจ่าย-คงเหลือ

รายงานการเบิกของผู้ใช้งานตามรหัสวัสดุ

รายงานการเบิก จะแสดงข้อมูลของวัสดุที่ได้ทำการเบิกออกจากระบบแล้ว เบื้องต้นระบบจะ แสดงตามช่วงเวลาที่ท่านได้ระบุไว้

| <b>ims</b> 🞝 นำเข้าวัสดุ | 😻 คลังของฉัน | 🕩 จ่ายวัสดุ | 😁 ผู้เบิกในคลัง | 💷 รายงาน | Logout |
|--------------------------|--------------|-------------|-----------------|----------|--------|
| รายงาน                   |              |             |                 |          |        |
| รายงานการเ               | บิกวัสดุ     |             |                 |          |        |
| เลือกช่วงเวลา            |              |             |                 |          |        |
|                          | •            |             | -               | ตกลง     |        |
|                          |              |             |                 |          |        |
|                          |              |             |                 |          |        |

| กองคล้                  | ัง มหาวิทยาลัยง<br>ความสระได            | wะเยา            |                                                          |        |              |                  | Page 1 of 1<br>22/9/2018 |
|-------------------------|-----------------------------------------|------------------|----------------------------------------------------------|--------|--------------|------------------|--------------------------|
| <b>วาย</b><br>ผู้จ่ายว่ | งานสวุบเ<br><sub>ส์สุ</sub> : วลัยลักษถ | 1.1.ว.ก.ป.       | ป <b>สตุ</b><br>ช่วงวันที่ 01/08/2018 - 22/09/2018       |        |              |                  |                          |
| ลำดับ                   | วันที่เบิก                              | <u>รหัสวัสดุ</u> | ชื่อวัสดุ                                                | ปริมาณ | <u>หน่วย</u> | <u> ផ្តុំបោក</u> |                          |
| 1                       | 21/09/2018                              | IM010330         | กระดาษถ่ายเอกสาร A4/70g 500 แผ่น ยี่ห้อ ALCOTT สีเหลือง  | 5      | รีม          | นางอรอุมา ขันตี  |                          |
| 2                       | 21/09/2018                              | IM120634         | เม้าส์ ขนาด 14.5x 8 × 21ซม. ยี่ห้อ oker รุ่น L7-300 สีดำ | 1      | อัน          | นางอรอุมา ขันตี  |                          |
| 3                       | 21/09/2018                              | IM010063         | ฟุตเหล็ก 12"                                             | 1      | อัน          | นางอรอุมา ขันตี  |                          |
| 4                       | 21/09/2018                              | IM011140         | กระดาษโน๊ต(โพสอิต) แบบ Index ชนิดฟิล์ม ขนาด 45x12mm      | 1      | แพ็ค         | นางอรอุมา ขันตี  |                          |
| 5                       | 21/09/2018                              | IM011412         | กรรไกร 8 " ยี่ห้อ ม้า สีส้ม                              | 1      | อัน          | นางอรอุมา ขันตี  |                          |
| 6                       | 21/09/2018                              | IM010330         | กระดาษถ่ายเอกสาร A4/70g 500 แผ่น ยี่ห้อ ALCOTT สีเหลือง  | 26     | รีม          | นางอรอุมา ขันตี  |                          |
|                         |                                         |                  |                                                          |        |              |                  |                          |
|                         |                                         |                  |                                                          |        |              |                  |                          |
|                         |                                         |                  |                                                          |        |              |                  |                          |
|                         |                                         |                  |                                                          |        |              |                  |                          |

รายการแสดงการรับ-จ่าย วัสดุ เป็นการแสดงรายงานการรับเข้า เบิกจ่าย คงเหลือของวัสดุใน เดือน โดยระบบ\*จะตั้งค่าวันที่เริ่มต้นไว้เป็นวันที่ 1 ของเดือนเสมอและตามด้วยช่วงเวลาสิ้นสุด ตามที่เลือก (สามารถแสดงข้อมูลภายในเดือนนั้น ๆ เท่านั้น)

| iM | <b>S</b> ( | <b>ا</b> ال | โอกผู้ | จ่ายวั | aq         |                        | นำเข้  | าวัสดุ      | 😻 คลังของฉัน       | 🕩 จ่ายวัสดุ      | 警 ผู้เบิกในคลัง      | ตั้งค่า 🛨 | รายงาน 👻 |
|----|------------|-------------|--------|--------|------------|------------------------|--------|-------------|--------------------|------------------|----------------------|-----------|----------|
| s  | เยงาน 🛛    | > ราย       | การแส  | เดงกา  | รรับ-จ่    | าย วัสด                | j      |             |                    |                  |                      |           |          |
|    |            |             |        |        |            |                        |        |             |                    |                  |                      |           |          |
| S  | ายง        | าเ          | แล     | สด     | งก         | าร                     | รับ    | เข้า        | -เบิกจ่าย          | -คงเหลือ         | ววัสดุ               |           |          |
| ŀ  | การเลื     | อกช่ว       | งเวล   | า วันเ | ່າເຣັ່ມຕ້  | ່ ບຈະຄູ <sub>່</sub> ຄ | าเซ็ทไ | ไว้เป็นวันเ | ที่ 1 ของเดือนเสมอ | และตามด้วยช่วงเว | ลาสิ้นสุดตามที่เลือก |           |          |
| [  | 30/1       | 1/201       | 8      |        |            |                        | •      | ตก          | เลง                |                  |                      |           |          |
| 4  | •          | •           | W      | าศจิก  | ายน 2      | 2018                   | ►      | *           |                    |                  |                      |           |          |
|    |            | ຈ.          | Э.     | w.     | พฤ.        | ศ.                     | a.     | อา.         |                    |                  |                      |           |          |
|    | 44         | 29          | 30     | 31     | 1          | 2                      | 3      | 4           |                    |                  |                      |           |          |
|    | 45         | 5           | 6      | 7      | 8          | 9                      | 10     | n           |                    |                  |                      |           |          |
|    | 46         | 12          | 13     | 14     | 15         | 16                     | 17     | 18          |                    |                  |                      |           |          |
|    | 47         | 19          | 20     | 21     | 22         | 23                     | 24     | 25          |                    |                  |                      |           |          |
|    | 48         | 26          | 27     | 28     | 29         | 30                     | 1      | 2           |                    |                  |                      |           |          |
|    | 49         | 3           | 4      | 5      | 6          | 7                      | 8      | 9           |                    |                  |                      |           |          |
|    |            |             | То     | day    | ) <b>C</b> | lear                   | ]      |             |                    |                  |                      |           |          |

| ыжы       | XXXXXXXXXXXXXXXXXXXXXXXXXXXXXXXXXXXXXX | CANCENTRY CONTRACT |              | <b>5 ີ ເ</b> ຍຄ<br>ຈາກວັນກໍ | <b>าารแสดงการรับ-จ่</b> า<br>ที่: 01/02/2019 ถึงวันที่: 28 | <b>າຍ ວັສດຸ</b><br>W02/2019 |          |          |          |            |          | Page 1 of 5<br>28/2/2562 |
|-----------|----------------------------------------|--------------------|--------------|-----------------------------|------------------------------------------------------------|-----------------------------|----------|----------|----------|------------|----------|--------------------------|
| NO.1      | # IM010655                             | :: ปากกาเน้นข้อ    | อความ หัวตัด | ยี่ห้อ STAEDTLER สีส้ม      |                                                            |                             |          |          |          |            |          |                          |
| <i>\$</i> | วันที่                                 | รายการ             | รับเข้า      | ផ្លូំបើក                    | เอกสารอ้างอิง                                              | ຈັນ                         | เบิกจ่าย | หน่วยนับ | รหัสล็อด | ราคา/หน่วย | ราคารวม  | คงเหลือ                  |
|           | 1/2/2019                               | ยอดยกมา            |              |                             |                                                            | 30                          |          | ด้าม     |          | 29.00      | 870.00   | 30                       |
| 1         | 21/2/2019                              |                    | -            | นางสาวระพีพรรณ ปังเมือง     | - 10600076                                                 |                             | 3        |          | L414246  | 29.00      | -87.00   | 27                       |
| NO.2      | # IM010602                             | :: แฟ้มแขวน ต      | ราช้าง       |                             |                                                            |                             |          |          |          |            |          |                          |
| ที่       | วันที่                                 | รายการ             | รับเข้า      | ผู้เปิก                     | เอกสารอ้างอิง                                              | ຈັນ                         | เบิกจ่าย | หน่วยนับ | รหัสล็อต | ราคา/หน่วย | ราคารวม  | คงเหลือ                  |
|           | 1/2/2019                               | ยอดยกมา            |              |                             |                                                            | 9                           |          | แพ็ค     |          | 160.00     | 1,440.00 | 9                        |
| 1         | 22/2/2019                              |                    | -            | นางสาวการณ์ณัชญา กุมารแก้ว  | - 10600078                                                 |                             | 4        |          | L414228  | 160.00     | -640.00  | 5                        |
| 2         | 27/2/2019                              |                    | -            | นางสาวการณ์ณัชญา กุมารแก้ว  | - 10600081                                                 |                             | 2        |          | L414228  | 160.00     | -320.00  | 3                        |
| NO.3      | # IM010258                             | :: ลวดเย็บกระด     | เาษ 1/5" ขน  | าด 5 มิล ยี่ห้อ MAX         |                                                            |                             |          |          |          |            |          |                          |
| ที่       | วันที่                                 | รายการ             | รับเข้า      | ผู้เปิก                     | เอกสารอ้างอิง                                              | ຈັນ                         | เปิกจ่าย | หน่วยนับ | รหัสล็อด | ราคา/หน่วย | ราคารวม  | คงเหลือ                  |
|           | 1/2/2019                               | ยอดยกมา            |              |                             |                                                            | 8                           |          | กล่อง    |          | 180.00     | 1,440.00 | 8                        |
| 1         | 4/2/2019                               |                    | -            | นางสาวภัทรานิษฐ์ ผัดดี      | - 10600059                                                 |                             | 1        |          | L414191  | 180.00     | -180.00  | 7                        |
| NO.4      | # IM010210                             | :: แล็คชีน 1.5"    | 8 หลา ยี่ห้อ | sparco สีม่วง               |                                                            |                             |          |          |          |            |          |                          |
| 4         | วันที่                                 | รายการ             | รับเข้า      | ຜູ້ເບີກ                     | เอกสารอ้างอิง                                              | ຈັນ                         | เบ็กจ่าย | หน่วยนับ | รหัสล็อด | ราคา/หน่วย | ราคารวม  | คงเหลือ                  |
|           | 1/2/2019                               | ยอดยกมา            |              |                             |                                                            | 20                          |          | อัน      |          | 35.00      | 700.00   | 20                       |
| 1         | 21/2/2019                              |                    | -            | นางสาวระพีพรรณ ปังเมือง     | - 10600076                                                 |                             | 1        |          | L414189  | 35.00      | -35.00   | 19                       |
| NO.       | # IM010063                             | :: ฟุตเหล็ก 12"    | ,            |                             |                                                            |                             |          |          |          |            |          |                          |
| ที่       | วันที่                                 | รายการ             | รับเข้า      | ផ្តុំបើក                    | เอกสารอ้างอิง                                              | ຈັນ                         | เปิกจ่าย | หน่วยนับ | รหัสล็อด | ราคา/หน่วย | ราคารวม  | คงเหลือ                  |
|           | 1/2/2019                               | ขอดยกมา            |              |                             |                                                            | 12                          |          | อัน      |          | 29.00      | 348.00   | 12                       |
| 1         | 21/2/2019                              |                    | -            | นางสาววลัยลักษณ์ อ่อนนวล    | - 10600075                                                 |                             | 1        |          | L414186  | 29.00      | -29.00   | 1 45                     |

รายงานสรุปการรับเข้า-เบิกจ่าย-คงเหลือ

**รายงานสรุปการรับเข้า-เบิกจ่าย-คงเหลือ** เป็นรายงาน**สรุป** ยอดวัสดุยกมา (ณ ต้นเดือน) การรับ การจ่าย และวัสดุคงเหลือ โดยระบบ\*จะตั้งค่าวันที่เริ่มต้นไว้เป็นวันที่ 1 ของเดือนเสมอและตาม ้ด้วยช่วงเวลาสิ้นสุดในเดือนตามที่เลือก (สามารถแสดงข้อมูลภายในเดือนนั้น ๆ เท่านั้น)

| iM | <b>S</b> ( | a) ti | ลือกผุ้ | ู้จ่าย: | วัสดุ    | •           | ) ບຳເ    | ข้าวัสดุ | 💝 คลังของฉัน         | 🕩 จ่ายวัสดุ         | 🚟 ผู้เบิกในคลัง      | ตั้งค่า 👻 | รายงาน 👻 | Logout |
|----|------------|-------|---------|---------|----------|-------------|----------|----------|----------------------|---------------------|----------------------|-----------|----------|--------|
| sı | ยงาน >     | > ราย | เงานส   | รุปกา   | รรับเข้า | -เบิกจ่     | าย-ค     | งเหลือ   |                      |                     |                      |           |          |        |
|    |            |       |         |         |          |             |          |          |                      |                     |                      |           |          |        |
| S  | ายง        | าเ    | เส      | ຸເ      | ่ี่กา    | SŠ          | บเ       | ข้า-     | เบิกจ่าย-ค           | างเหลือวั           | สดุของคลิ            | ง IMS     |          |        |
|    | รายงา      | นการ  | สรุป    | การรั   | ับเข้า-  | เบิกจ่      | าย-ค     | งเหลือ ช | มองวัสดุทั้งหมดภายใน | เคลังผู้ดูแลคลังวัส | ดุ IMS ตามแต่ละเดือน |           |          |        |
| f  | าลัง:      |       |         |         |          |             |          |          |                      |                     |                      |           |          |        |
|    | XKKN       | NĂX   | KRAN    |         | жжа      | අයකත්       | edežiena | KKÁRÁK   | DCKX                 |                     |                      |           |          | -      |
| ſ  |            |       |         |         |          |             | ٦.       |          | กลง                  |                     |                      |           |          |        |
|    | 44         | 4     | 0       | แถวพ่   | ນັບຮົວ   | 010         |          |          |                      |                     |                      |           |          |        |
|    |            |       | .4      |         | 100 2    | 015         |          |          |                      |                     |                      |           |          |        |
|    |            | ຈ.    | Э.      | W.      | พฤ.      | <b>FI</b> . | a.       | อา.      |                      |                     |                      |           |          |        |
|    | 05         | 28    | 29      | 30      | 31       | 8           | 2        | 3        |                      |                     |                      |           |          |        |
|    | 07         | 11    | 12      | 13      | 14       | 15          | 16       | 17       |                      |                     |                      |           |          |        |
|    | 08         | 18    | 19      | 20      | 21       | 22          | 23       | 24       |                      |                     |                      |           |          |        |
|    | 09         | 25    | 26      | 27      | 28       | 1           | 2        | 3        |                      |                     |                      |           |          |        |
|    | 10         | 4     | 5       | 6       | 7        | 8           | 9        | 10       |                      |                     |                      |           |          |        |
|    |            |       | То      | dav     |          | lear        |          |          |                      |                     |                      |           |          |        |
|    |            |       | 10      | uay     |          | tedf        |          |          |                      |                     |                      |           |          |        |

| KNNK<br>KNNK | X                                                    | สรุปก  | <b>าารรับเข้า</b><br>จากวันที่: 01/ | <b>า-เบิกจ่าย</b><br>′02/2019 ถึ | <b>I-คงเห</b> ลี<br>งวันที่: 29/ | <b>ลือของวั</b> ส<br><sub>02/2019</sub> | ଶ୍ବ     |       |            |          |       |            | Page 1 of 9 |
|--------------|------------------------------------------------------|--------|-------------------------------------|----------------------------------|----------------------------------|-----------------------------------------|---------|-------|------------|----------|-------|------------|-------------|
| ที่          | รายการ                                               |        | จำนวนที่มีอยู่ดับ                   | นเดือน                           |                                  | รับของ                                  |         |       | เป็กของ    |          |       | คงเหลือ    |             |
|              |                                                      | ປรີມາณ | ราคา/หน่วย                          | ราคารวม                          | ปริมาณ                           | ราคา/หน่วย                              | ราคารวม | จำนวน | ราคา/หน่วย | ราคารวม  | จำนวน | ราคา/หน่วย | ราคารวม     |
| 1            | AS010016:: กรรไกร 8 นิ้ว ::อัน                       | 10     | 79.00                               | 790.00                           |                                  |                                         |         |       |            | _        | 10    | 79.00      | 790.00      |
| 2            | AS010054:: กระดาษการ์ดขอบทอง A4 180g 50 แผ่น :ะแฟ็ค  | 50     | 250.00                              | 12,500.00                        |                                  |                                         |         |       |            |          | 50    | 250.00     | 12,500.00   |
| 3            | AS010079:: กระหาษกาวสองหน้าแบบาง หนา 1/2 นิ้ว ::ม้วน | 36     | 22.00                               | 792.00                           |                                  |                                         |         |       |            |          | 36    | 22.00      | 792.00      |
| 4            | A5010104:: กระหาษถ่ายเอกสาร A4 80g 500 แต่น :รีม     | 115    | 139.17                              | 16,004.17                        |                                  |                                         |         | 13    | 139.17     | 1,809.17 | 102   | 139.17     | 14,195.00   |
| 5            | AS010106:: กระดาษถ่ายเอกสาร A4 70g 500 แต่น :รีม     | 925    | 85.00                               | 78,625.00                        |                                  |                                         |         | 105   | 85.00      | 8,925.00 | 820   | 85.00      | 69,700.00   |
| 6            | AS010154:: กระดาษปกสี A4 180g 50 แต่น ::รีม          | 24     | 90.00                               | 2,160.00                         |                                  |                                         |         | 10    | 90.00      | 900.00   | 14    | 90.00      | 1,260.00    |
| 7            | AS010320:: คลิปด้ำ เบอร์ 112 ::กล่อง                 | 60     | 14.00                               | 840.00                           |                                  |                                         |         |       |            |          | 60    | 14.00      | 840.00      |
| 8            | AS010333:: เครื่องคิดเลข 12 หลัก ::เครื่อง           | 6      | 690.00                              | 4,140.00                         |                                  |                                         |         |       |            |          | 6     | 690.00     | 4,140.00    |
| 9            | AS010383:: เชือกขาว ขนาด 15 เส้น ::โหล               | 20     | 120.00                              | 2,400.00                         |                                  |                                         |         |       |            |          | 20    | 120.00     | 2,400.00    |
| 10           | AS010385:: เชือกขาว ขนาด 30 เส้น ::โหล               | 43     | 190.00                              | 8,170.00                         |                                  |                                         |         |       |            |          | 43    | 190.00     | 8,170.00    |
| 11           | AS010536:: เทปลบคำผิด ::อัน                          | 9      | 65.00                               | 585.00                           |                                  |                                         |         |       |            |          | 9     | 65.00      | 585.00      |
| 12           | AS010537:: เทปไส 1 นิ้ว ::ม้วน                       | 72     | 36.00                               | 2,592.00                         |                                  |                                         |         |       |            |          | 72    | 36.00      | 2,592.00    |

หมายเหตุ : ทุกสิ้นเดือนผู้ที่ได้รับมอบหมายให้ดูแลคลังวัสดุย่อย ต้องตรวจสอบความมีอยู่จริงและ ความถูกต้องของวัสดุและจัดพิมพ์รายงาน เพื่อส่งให้ผู้ที่ดูแลคลังวัสดุกลาง4Xรวบรวม ส่งมายังงานพัสดุ กองคลังต่อไป โดยมีเอกสารดังต่อไปนี้

- 1. รายงานการแสดงรับ-จ่ายวัสดุ
- 2. รายงานการสรุปการรับเข้า-เบิกจ่าย-คงเหลือวัสดุ

อ้างถึง : ประกาศมหาวิทยาลัยพะเยา เรื่อง แนวปฏิบัติในการบริหารวัสดุคงคลัง พ.ศ.2561

รายงานการเบิกของผู้ใช้งานตามรหัสวัสดุของหน่วยงาน หมายถึง การแสดงการเบิกวัสดุตาม รายการสินค้า (1) *หรือ* การแสดงการเบิกวัสดุตามผู้เบิก (2) ในระหว่างช่วงเวลาที่เรียกรายงาน ซึ่งสามารถออกรายงานในรูปแบบไฟล์ Excel ได้

\* 🔘 สลับตำแหน่งระหว่างวัสดุและผู้เบิก ข้อมูลก็จะแสดงดังภาพ \*

| รา        | ยง     | าน         | การเบิกของผู้ใช้งานตามรหัสวัสดุของ                   | งหน่วยงาน                  |            |                      |             |       |
|-----------|--------|------------|------------------------------------------------------|----------------------------|------------|----------------------|-------------|-------|
| เลือ      | อกวัเ  | เที่เริ่ม  | ตันและสิ้นสุดเพื่อออกรายงาน                          |                            |            |                      |             |       |
| เริ่ม     | ມຕ້ີນ: | 01/        | 09/2019 <b>→ ăuąo:*</b> 30/09/2019                   | 👻 ตกลง                     |            | ů                    | ข้อมูลออก : | 🕅 XLS |
| $\langle$ | วัส    | q <b>1</b> | ğiūn 1                                               |                            |            | Enter text to search | L           |       |
|           |        |            | วัสดุ 🕇                                              | ผู้เบิก 🕇                  | วันที่เบิก | ใบเบิก               | จำนวน       | หน่วย |
|           | × .    | วัสดุ:     | AS010104 : กระดาษถ่ายเอกสาร A4 80g 500 แผ่น : รีม    |                            |            |                      |             |       |
|           |        | $\sim$     | ผู้เบิก: นางสาวการณ์ณัชญา กุมารแก้ว (เบิกทั้งหมด: 4) |                            |            |                      |             |       |
|           |        |            | AS010104 : กระดาษถ่ายเอกสาร A4 80g 500 แผ่น : รีม    | นางสาวการณ์ณัชญา กุมารแก้ว | 26/9/25    | 62 10600209          |             | 4 รีม |
|           |        |            |                                                      |                            |            |                      | พลรวม:      | 4     |
|           |        |            |                                                      |                            |            |                      | ผลรวม:      | 4     |

| ายงา         | านการเบก                 | ของผูเชงาน                  | ตามรหส             | เวสดุของหน           | วยงาน  |       |                      |                |
|--------------|--------------------------|-----------------------------|--------------------|----------------------|--------|-------|----------------------|----------------|
| เลือกวันที่เ | เริ่มต้นและสิ้นสุดเพื่ออ | อกรายงาน                    |                    |                      |        |       |                      |                |
| เริ่มต้น:    | 01/09/2019               | - สิ้นสุด                   | 30/09/201          | 9 🗸                  | ตกลง   |       | นำข้อมูลอ            | อก :        ชิ |
| ผู้เบิก      | 1 psč                    | >                           |                    |                      |        |       | Enter text to search |                |
|              | วัสดุ                    | 🕇 ผู้เบิก                   | Ť                  | วันที่เบิก           | ใบเบิก | จำนวน | низе                 | 9              |
| 🗸 ผู้เ       | เบิก: นางพรพรรณ ศ        | รีปา (เบิกทั้งหมด: 50)      |                    |                      |        |       |                      |                |
| 2            | วัสดุ: AS010106          | : กระดาษถ่ายเอกสาร A4       | 70g 500 แผ่น       | : รีม                |        |       |                      |                |
| 3            | วัสดุ: AS010383          | : เชือกขาว ขนาด 15 เส้น     | : โหล              |                      |        |       |                      |                |
| :            | วัสดุ: AS010883          | 3 : ลิ้นแฟ้มพลาสติก : กล่อ  | <b>ی</b>           |                      |        |       |                      |                |
|              | วัสดุ: IM010210          | : แล็คซีน 1.5" 8 หลา ยี่ห้อ | sparco สีม่วง :    | อัน                  |        |       |                      |                |
|              |                          | ດດະດວມນີ້ນຶດ(ໂພສລັກ) ແມ     | าด 3v3 นิ้า ยี่ห้อ | Post-it คละสี : เล่น |        |       |                      |                |
|              | วัสดุ: IM011469          | : กระเภษแนน(เพลอน) อน       |                    | rose remainer atens  |        |       |                      |                |

4

งานธุรการและงานพัฒนาระบบ กองคลัง มหาวิทยาลัยพะเยา โทร : 05 4666 666 ต่อ 1053 E-mail : <u>upfinance@up.ac.th</u> ปรับปรุง กุมภาพันธ์ 2562 (V.2)